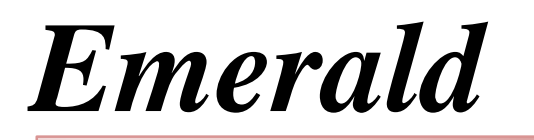

CSS and Themes Version 1.1

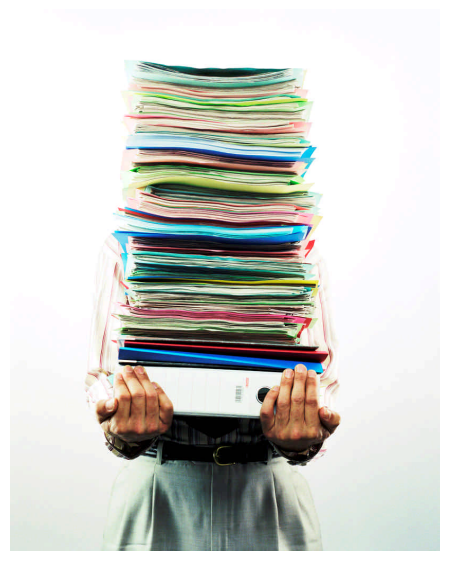

Emerald Management Suite IEA Software, Inc.

### **Software License Agreement**

By purchasing or installing all or part of the Emerald Management Suite, you indicate your acceptance of the following License Agreement.

*Ownership of Software* You acknowledge and agree that the computer program(s) and associated documentation contained with the Emerald Management Suite (collectively, the "Software") are owned exclusively by IEA Software, Inc. and/or its licensors. The Software contained in the package is protected under copyright laws and all copyright and other intellectual property rights relating to the Software are and remain the exclusive property of IEA Software, Inc. and/or its licensors. You may not rent or lease the Software, but you may transfer the Software and accompanying materials on a permanent basis provided you retain no copies and the recipient agrees to the terms of this Agreement.

*License* IEA Software, Inc. grunts to you, and you accept, a limited, nonexclusive and revocable license to use the Software. You agree to use the Software in machine-readable object code form only as authorized in this License Agreement. This License Agreement does not convey any title or interest in the Software to you. You may only use the licensed number of Master Billing Records (MBRs) with the Software as stated in your purchase agreement.

Scope of License You may not make any changes or modifications to the Software, and you may not decompile, disassemble, or otherwise reverse engineer the Software. You may not load, rent, lease or sublicense the Software or any copy to others for any purpose. You agree to use reasonable efforts to protect the Software from unauthorized use, modifications, reproduction, distribution and publication. You are not permitted to make any uses or copies of the Software that are not specifically authorized by the terms of this License Agreement. Your adherence to this License Agreement will allow IEA Software, Inc. to continue developing innovative and useful products and providing a high level of customer service and support. If you do not comply with the terms of this License Agreement, your license will be revoked.

 Updates and Support
 All software updates are available via the IEA Software, Inc. web site.

 A maintenance contract is available for major version upgrades, which is not included or covered as part of the basic purchase agreement. Technical support is available via E-Mail, support mailing lists, or a purchased telephone support contract.

*Trademarks* IEA Software, Inc., Emerald, RadiusNT, and the associated logo(s) are registered trademarks. All images, photographs, animations, audio, video and text incorporated into the Software is owned by IEA Software, Inc., unless otherwise noted by Trademark.

Restricted RightsThe Software is provided with U.S. Governmental Restricted Rights.Use, duplication, or disclosure by the Government is subject to restrictions set forth in subparagraph O(1)(ii) of TheRights in Technical Data and Computer Software clause at DFARS 252.227-7013 or subparagraphs O(1) and (2) ofthe Commercial Computer Software - Restricted Rights at 48 CFR 52.227-19 as applicable. The Software is alsoprotected by International Treaty Provisions. Manufacturer is IEA Software, Inc. PO BOX 1170 Veradale WA,99037

*Miscellaneous* This License Agreement shall be construed, interpreted and governed by the laws of the State of Washington. Should any term of this License Agreement be declared void or unenforceable by any court of competent jurisdiction, enforcement of the remaining terms shall not be affected.

Failure of either party to enforce any rights or to take action against the other party in the event of any breach of this Licensing Agreement shall not be deemed a waiver of any subsequent enforcement of rights.

*Limitations of Liability and Remedies* In no event shall IEA Software, Inc. or its licensors be liable for any loss of profit or any other commercial damage, including but not limited to special, incidental, consequential or other damage, even if IEA Software, Inc. or its licensors are advised, in advance, or the possibility of such damages. IEA Software, Inc. and its licenser's entire liability and your exclusive remedy shall be, at IEA Software's option, either (a) return of the price paid, or (b) repair or replacement of the Software. To the maximum extent permitted by applicable law, IEA Software, Inc. and its licensors disclaim all other warranties, either express or implied, including but not limited to, implied warranties with regard to the Software, the accompanying material. This Limited Warranty is void if failure of the Software has resulted from accident, abuse or misapplication. You may have other specific legal rights, which vary from state/jurisdiction to state/jurisdiction.

Should you have any questions concerning this license agreement, please contact IEA Software, Inc. PO BOX 1170 Veradale, WA 99037 U.S.A. (509) 444-BILL (2455).

Information in this document is subject to change without notice. No part of this document may be reproduced or transmitted in any form or by any means, electronic or mechanical, without the express written consent of IEA Software, Inc.

#### Trademarks

*Emerald Management Suite, RadiusNT, and RadiusX* are trademarks of IEA Software, Inc. *Intel* is a registered trademark of Intel Corporation. Cisco is a registered trademark of Cisco Systems *Transact-SQL* is a registered trademark and *DB-Library* is a trademark of Sybase, Inc.

© 1996-2007 IEA Software, Inc. All Rights Reserved, World Wide

# **Table of Contents**

| Software License Agreement    | 2 |
|-------------------------------|---|
| Table of Contents             | 4 |
| Introduction                  | 5 |
| Creating a Theme              | 5 |
| Modifying a CSS file          | 5 |
| Changing the Background Image | 6 |

### Introduction

Emerald V5 uses Cascading Style Sheets (CSS) to allow customization of the look and feel of the web interface. By using CSS with themes, you can modify the look and feel of Emerald easily and in a way that software upgrades will not be affected.

# **Creating a Theme**

There are two parts to a theme. The first is the name of the theme. In the Emerald Admin, Web Interfaces, Themes, click Add Theme and name your theme. It is recommended that you use a single word for the theme and remember that the theme name MUST be an allowed directory name in your operator system.

Once your theme is created, you must also define matches, in one of two ways. The first is by explicitly assigned an operator to a theme. This is typically only useful for the signup server process and not generally recommended. The most widely used matching is match filters and specifically host headers or virtual web hosting. By setting the type to "Host Header/Domain", you can specify a host header match in the data field. Anytime a user goes to that website (assuming proper DNS is setup and pointing to your Emerald server) the user will assigned the corresponding theme. This allows you to virtualize Emerald in a wholesale or reseller environment, so that each theme can be integrated into an existing web presence.

|                    |                         | New Match Filter |
|--------------------|-------------------------|------------------|
| Filter Description | accountcenter.isp.com   |                  |
| Match Type         | Host Header / Domain    |                  |
| Data               | accountcenter mynsp.com |                  |
| Score              | 99                      |                  |
| Comments           | 1                       |                  |
|                    |                         |                  |
|                    |                         |                  |
|                    |                         | Update           |

The second part of themes is the directory itself. All themes will in the Web\Themes folder where you installed Emerald to. Therefore, if you called your theme "test", make a folder web\themes\test. When Emerald looks for a file (ie, CSS, graphic, ews script) it will first look in your theme folder. If the file does not exist in your theme folder, it will then look in the default theme folder.

When you upgrade Emerald, the themes\default folder contents will \*ALWAYS\* be updated. For this reason, do not copy all of the contents of the default folder to your new theme, but rather only copy files that you actually modify to your theme folder. Additionally, never modify or update files in the default theme folder, as you will loose those changes when you update Emerald.

### Modifying a CSS file

There are four CSS files per theme:

| css_main.css        | Main CSS file for operators                    |
|---------------------|------------------------------------------------|
| css_main_custom.css | Custom Main CSS file for operators             |
| css_cust.css        | Main CSS file for Customer care and Signup     |
| css_cust_custom.css | Customer CSS file for Customer Care and Signup |

In most cases you would ONLY create a custom CSS file in your theme and include updated sections in the custom file. Emerald will always load BOTH CSS files, with the custom CSS last. When multiple CSS files are used by a web browser (in this case css\_main.css and css\_main\_custom.css) the last setting or definitions is used.

# Changing the Background Image

If you copy the following four lines to your web\themes\themename\css\_main\_custom.css file it will remove the default marble image:

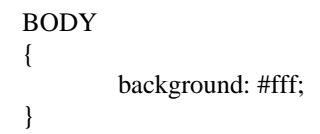

Remember, by adding any section in the \_custom.css file, it will override the same section from the non-custom file. IEA Software regularly updates the css\_main.css file in updates, and this will allow those updates to your system while maintaining your customizations.

## **Custom Files**

There are many files in the default theme folder you can copy into your theme folder and customize. Please remember that you should NOT copy all files from the default theme folder, but rather just the ones that you want to customize.

The Custom files are broken down into four groups, Generic, User, Customer Care and Signup.

#### Generic Files

The Generic files control the login screen and custom headers for the operator and admin parts of Emerald.

- ? \_login.ews
- ? custom\_admin\_header.ews
- ? custom\_main\_header.ews

The user files allow customization of user management, including the Master Billing Record, Package, and Service. The header file is displayed in the header section while editing that specific section of a user. The aftermenu file is displayed after the mbr/pkg/sa set of button menus and typically allow you to add additional buttons or functionality while managing that specific section of a user. The edit and save files are used to add additional form fields during the add/edit actions and then save or process those additional fields.

- ? custom\_mbr\_aftermenu.ews
- ? custom\_mbr\_edit.ews
- ? custom\_mbr\_header.ews
- ? custom\_mbr\_save.ews
- ? custom\_pkg\_aftermenu.ews
- ? custom\_pkg\_edit.ews
- ? custom\_pkg\_header.ews
- ? custom\_pkg\_save.ews
- ? custom\_sa\_aftermenu.ews
- ? custom\_sa\_edit.ews
- ? custom\_sa\_header.ews
- ? custom\_sa\_save.ews

The Customer Care files allow you to customize the basic look and feel of the account center. The header and footer are displayed on all pages. The status is displayed on the status page, and the cc is displayed when the user is updating their credit card information.

- ? custom\_cust\_footer.ews
- ? custom\_cust\_header.ews
- ? custom\_cust\_status.ews
- ? custom\_cust\_cc.ews

The signup files are used to customize the signup process. The header and footer files are displayed at the top and bottom of each page, respectively. The contact, pay and cc are used to customize those steps of the signup process.

- ? custom\_signup\_header.ews
- ? custom\_signup\_footer.ews
- ? custom\_signup\_contact.ews
- ? custom\_signup\_pay.ews
- ? custom\_signup\_cc.ews